# Cisco envia por correio eletrónico a Segurança a instalação de encaixe usando arquivos de configuração personalizada

# Índice

Introdução

Cisco envia por correio eletrónico a Segurança a instalação de encaixe usando arquivos de configuração personalizada Instale o encaixe da Segurança do email de Cisco Construa um diretório de configuração da configuração personalizada Edite o CommonComponentsConfig.xml Distribua os arquivos de configuração personalizada Troubleshooting

# Introdução

Este documento descreve o processo para usar arquivos de configuração personalizada a fim instalar Cisco envia por correio eletrónico o encaixe da Segurança.

# Cisco envia por correio eletrónico a Segurança a instalação de encaixe usando arquivos de configuração personalizada

## Instale o encaixe da Segurança do email de Cisco

- Transfira e instale a versão a mais atrasada do encaixe. (Os arquivos da <u>transferência</u> estão disponíveis da página do Produtos.)
- 2. Instale o encaixe através da instalação padrão. (Veja o <u>guia do administrador para Cisco</u> <u>enviar por correio eletrónico o encaixe da Segurança</u> para detalhes.)
- 3. Carregue o arquivo de configuração assinado do email da classe de negócio (BCE) XML.
- 4. Confirme que o encaixe trabalha como esperado para a criptografia. (Isto estaria assegurando configurações personalizadas ao BCE XML para o decrypt/bandeira/as cifra, e então igualmente configuração personalizada adicional para CommonComponentsConfiguration XML.)

## Construa um diretório de configuração da configuração personalizada

- Em um host ou em um servidor de rede de Windows, crie um diretório de instalação personalizada. (Para este exemplo, usando uma parte da rede: \\172.18.250.59\share\my\_plugin\_install)
- 2. No host de Windows, navegue ao diretório de instalação padrão: C:\ProgramData\Cisco\Cisco IronPort Email Security Plug-In\
- 3. Copie o diretório "comum" do diretório de instalação padrão ao diretório de instalação

personalizada.

- 4. No host de Windows, do diretório de instalação padrão, abra o diretório do *user\_id*: C:\ProgramData\Cisco\Cisco IronPort Email Security Plug-In\<user\_id>
- 5. Copie o *config\_1.xml* existente e *arquivos CommonComponentsConfig.xml* ao diretório de instalação personalizada, no diretório "comum".
- 6. Do diretório de instalação personalizada, no diretório "comum" que está sendo construído para a instalação personalizada, suprima do used\_configs.bin e do cachedFolders.xmlfiles, se presente.

Neste momento, a estrutura do diretório da instalação personalizada deve ser similar ao seguinte:

| 🕞 🕖 🗸 🕌 🕨 Computer 🕨 my_plugin_install (\\172.18.250.59\share) (Y:) 🕨 Common 🕨 🚽 4                                                                                                    |                        |                    |             |      |      |  |  |  |  |  |
|----------------------------------------------------------------------------------------------------|------------------------|--------------------|-------------|------|------|--|--|--|--|--|
| Organize 🔻 New folder                                                                                                    |                        |                    |             |      | !≡ ▼ |  |  |  |  |  |
| ▲ ★ Favorites                                                                                                    | Name                   | Date modified      | Туре        | Size |      |  |  |  |  |  |
| 🧮 Desktop                                                                                                    | 퉬 Localization         | 3/13/2016 10:18 PM | File folder |      |      |  |  |  |  |  |
| 퉬 Downloads                                                                                                    | 퉬 postx_config         | 3/13/2016 10:18 PM | File folder |      |      |  |  |  |  |  |
| 📃 Recent Places                                                                                                    | 퉬 PostXMessage         | 3/13/2016 10:18 PM | File folder |      |      |  |  |  |  |  |
|                                                                                                    | CommonComponentsConfig | 3/14/2016 10:16 AM | XML File    | 5 KB |      |  |  |  |  |  |
| D and a state of the state of the state o | config_1               | 3/13/2016 10:16 PM | XML File    | 8 KB |      |  |  |  |  |  |
| 🛯 👰 Computer                                                                                                    |                        |                    |             |      |      |  |  |  |  |  |
| 🛛 🚢 System (C:)                                                                                                    |                        |                    |             |      |      |  |  |  |  |  |
| 🛛 👜 DVD Drive (D:) McAfee                                                                                                    |                        |                    |             |      |      |  |  |  |  |  |
| ▷ 🚅 my_plugin_install (\\172.18.250.59\share) (Y:)                                                                                                    |                        |                    |             |      |      |  |  |  |  |  |
| ▷ 🛖 Shared Folders (\\vmware-host) (Z:)                                                                                                    |                        |                    |             |      |      |  |  |  |  |  |

## Edite o CommonComponentsConfig.xml

Edite o arquivo CommonComponentsConfig.xml a para ser usuário agnóstico, permitindo que todo o usuário carregue a configuração a seu perfil da probabilidade.

- Usar um editor de texto, do diretório de instalação personalizada, no diretório "comum" que está sendo construído para a instalação personalizada, altera o arquivo CommonComponentsConfig.xml.
- 3. Edite a seção dos *accountFileNames*, removendo os *emailAddress* PRE-exisiting e as entradas do *profileName*:

```
<accountFileNames>
<accountFileName filePath="config_1.xml" emailAddressAndKeyServer="*"
defaultReportAccount="true" defaultEncryptAccount="true" />
</accountFileNames>
```

Nota: Assegure que a sintaxe do *accountFileName* está formatada corretamente. Se a linha de configuração do *accountFileName* está incorreta, a probabilidade ajustará o encaixe aos valores padrão e igualmente marcará o encaixe como inativo para a probabilidade Adicionar-INS:

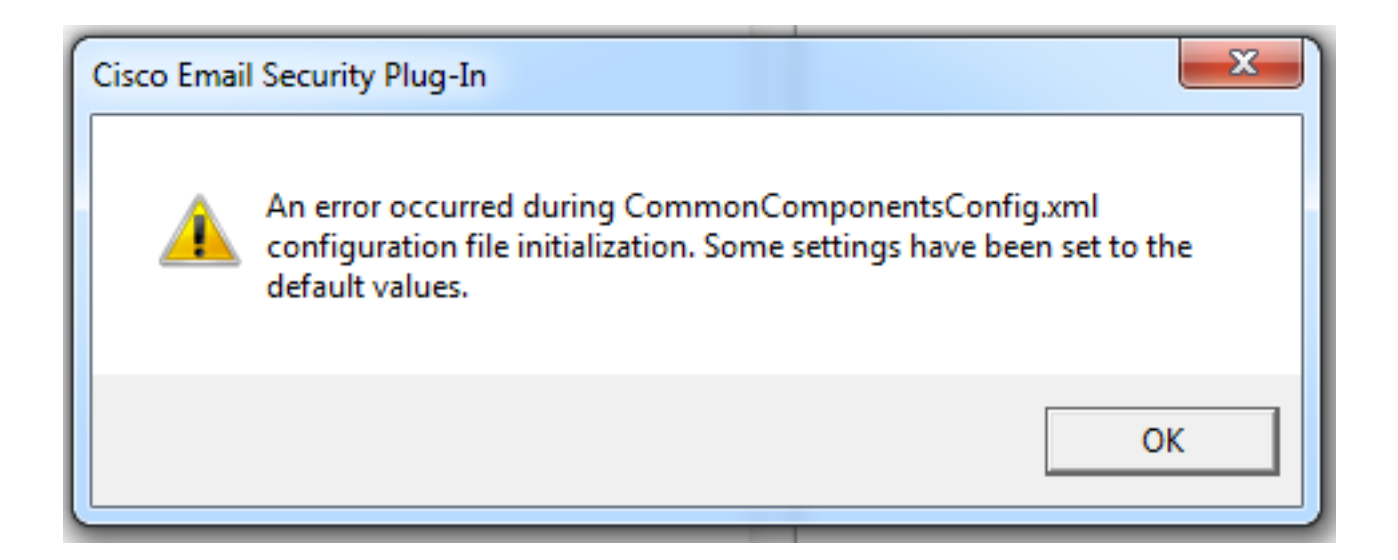

### Distribua os arquivos de configuração personalizada

Desinstale a instalação padrão do encaixe que foi executado desde o início deste artigo. Isto pode ser feito através do normal desinstala de Windows: **O > programas e as características > Cisco do Control Panel enviam por correio eletrónico o encaixe da Segurança**, e a seleção do **desinstalar/mudança**. Termine as etapas como alertadas.

Neste momento os arquivos de configuração personalizada estão prontos para instalar. De Windows CLI, execute a seguinte sintaxe para instalar:

Cisco Email Security Plugin.exe /exenoui /qn UseCustomConfig="\\{SHARED\_DIR}\{CONFIG\_FOLDER} Onde o diretório depois que "=" especifica o diretório aos arquivos de configuração personalizados.

Outros parâmetros do interruptor usados durante a instalação do .exe:

#### Switch Descrição

/exenoui Lança o EXE setup sem UI /qn q, qn - Nenhum UI

Continuando com o exemplo construído acima, usando o seguinte:

C:>CiscoEmailSecurity-7-5-2-009.exe /exenoui /qn UseCustomConfig="\\172.18.250.59\share\my\_plugin\_install"

A instalação toma geralmente ~30 segundos para terminar. Uma vez a instalação terminou, após ter aberto a probabilidade, instalação de produto final na barra da fita da probabilidade seria similar a:

| 0 📑 🤊 🖃                   |            | _                             | Inbox -       | -                             |           | Microsoft O                                                | utlook                      |                    |                    |      |             | - <b>D</b> X                      |
|---------------------------|------------|-------------------------------|---------------|-------------------------------|-----------|------------------------------------------------------------|-----------------------------|--------------------|--------------------|------|-------------|-----------------------------------|
| File Hom                  | e Send / R | eceive Folder                 | View McAfee E | -mail Scan                    |           |                                                            |                             |                    |                    |      |             | ۵ (                               |
| New New<br>E-mail Items * | Delete     | Reply<br>Reply All<br>Forward | Move to: ?    | →<br>→<br>→<br>→<br>Move<br>→ | ₹<br>Tags | Find a Contact ▼<br>Market Address Book<br>Filter E-mail ▼ | Send/Receive<br>All Folders | Plug-in<br>Options | Manage<br>Messages | Spam | Not<br>Spam | 🧑 Virus<br>🔯 Phish<br>🗑 Marketing |

Do email novo, a opção de criptografia deve ser destacada e de modo operacional:

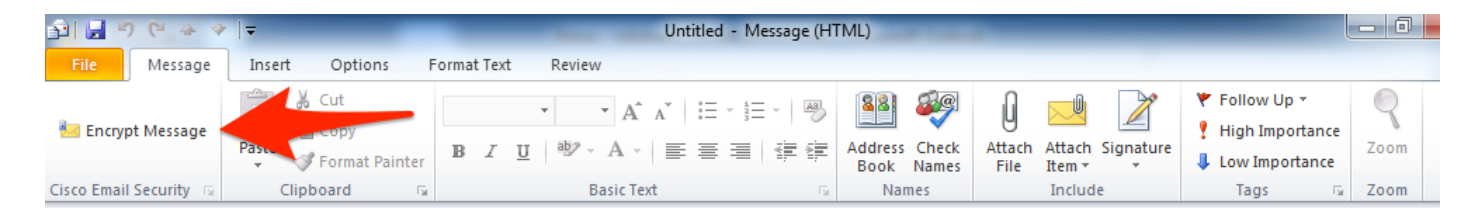

A opção de criptografia será ajustada baseada na configuração original BCE XML:

<!-Plugin related configuration. Valid type edition values are:
decrypt - Plugin can only decrypt PXE envelopes.
flag - Plugin can decrypt and flag a message for encryption.
encrypt - Plugin can decrypt and encrypt a message on the device.
-->
<plugin edition="flag">

### Troubleshooting

- *UseCustomConfig* deve estar no caso apropriado e não é plural. *UseCustomConfigs* não trabalhará e fará com que a probabilidade não leia a configuração corretamente.
- Não termine o comando da instalação da configuração personalizada que refere o diretório de arquivos da configuração personalizada com "\".
- O diretório e os arquivos de configuração personalizada devem ter as permissões ajustadas como esta'n para permitir que ao utilizador final a probabilidade running seja permitida ao read/write os arquivos. Se não, isto pode igualmente fazer com que a probabilidade não leia a configuração corretamente, e o utilizador final será apresentado erros durante a partida da probabilidade.
- Reveja o arquivo de *CiscoEmailSecurity.log no* diretório do utilizador final para mais detalhe nos erros gerados e associe-o à operação de encaixe:

C:\ProgramData\Cisco\Cisco IronPort Email Security Plug-In\<user\_id>\CiscoEmailSecurity.log